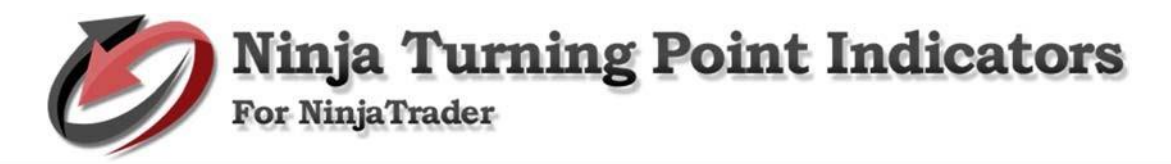

## PLATFORM

Availability for:

- NinjaTrader 7: No longer supported
- NinjaTrader 8: AVAILABLE NOW

### OVERVIEW

### Simple 3 Point system

- Turning Point Renko Bar Average / Mean Renko Bars TPRenko
- Turning Point Trend Indicator Shows potential Turning Points
- Turning Point Trend Indicator Trend Following system that gets in late and out late but holds a position through long trades without getting out early

A trade is made when there are two (2) factors present in a particular order.

- 1. There is a turning point signal which predicts a change in trend.
- 2. There is a change in trend direction from short (red) to long (black).

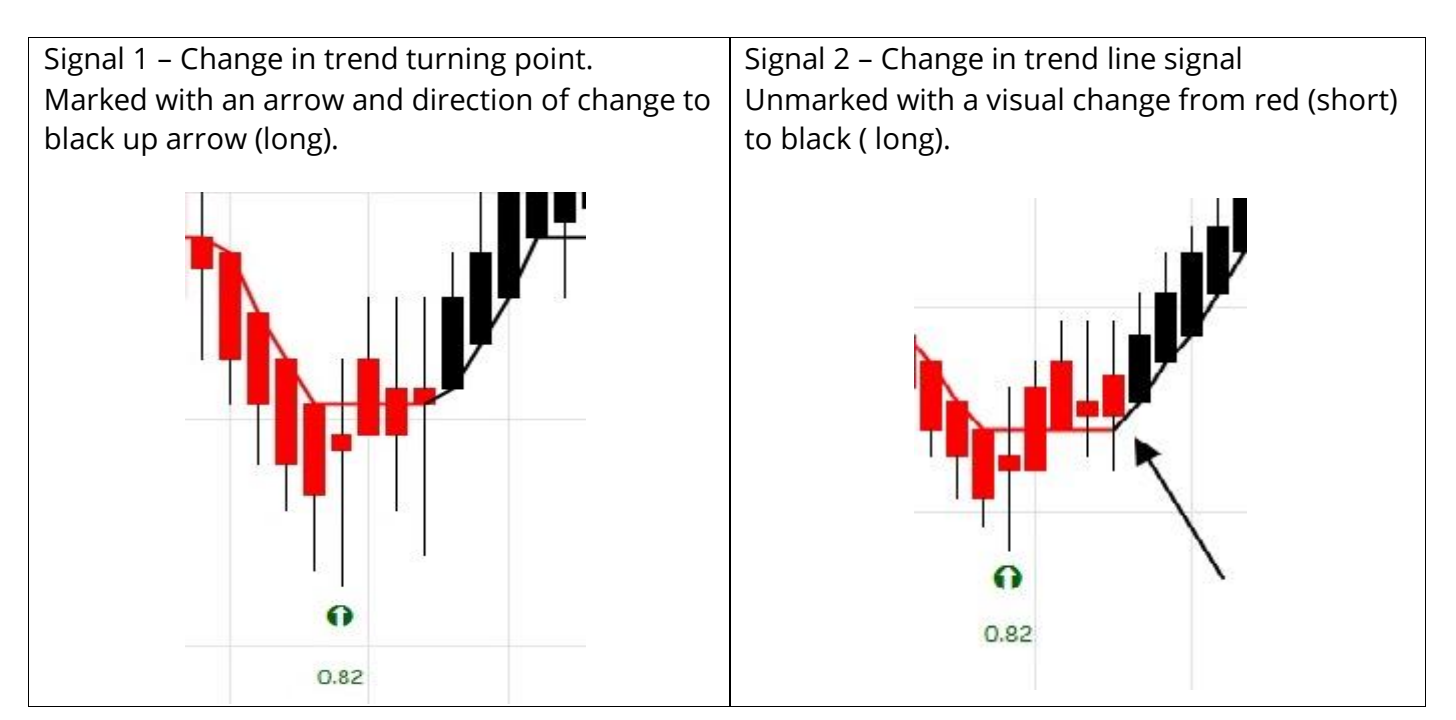

## There a couple ways to trade this indicator.

**Aggressive** – enter first contract after the creation of the trend change up bar. Enter the second contract after the true second signal with the change in trend from red (short) to black (red).

**Conservative** – wait for first Turning Point Bar changing direction and then enter when the trend line signal turns from red to black (long).

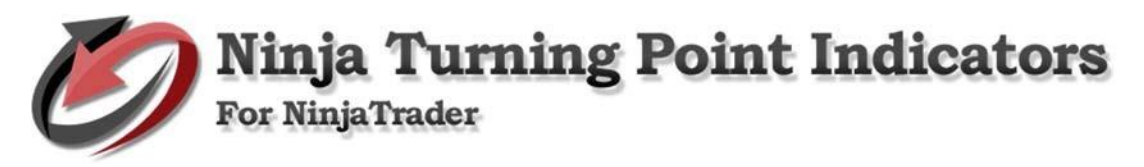

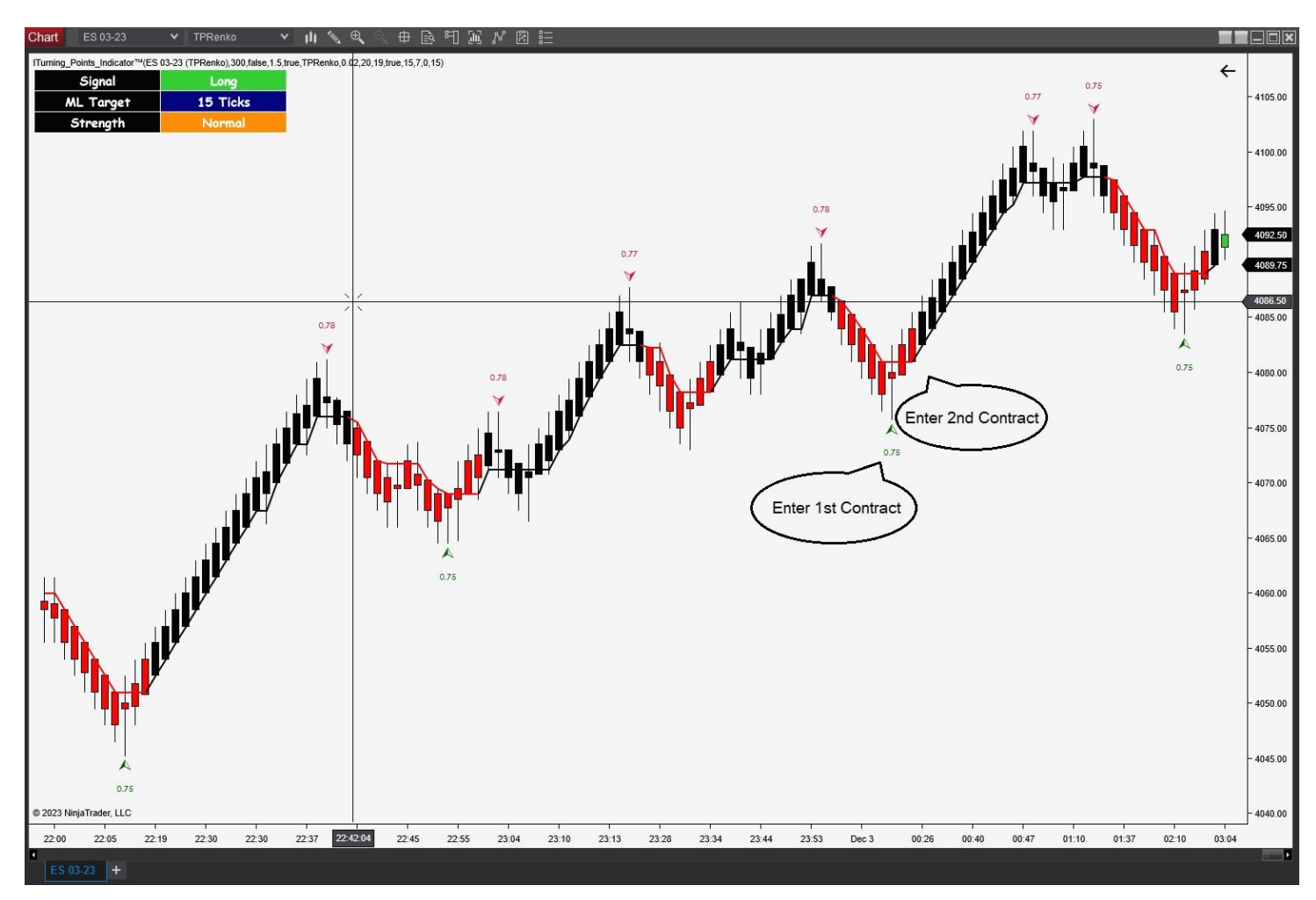

Sometimes – there is a major turning point and no Turning Point signal. Oh well – don't take it. Wait for the signal

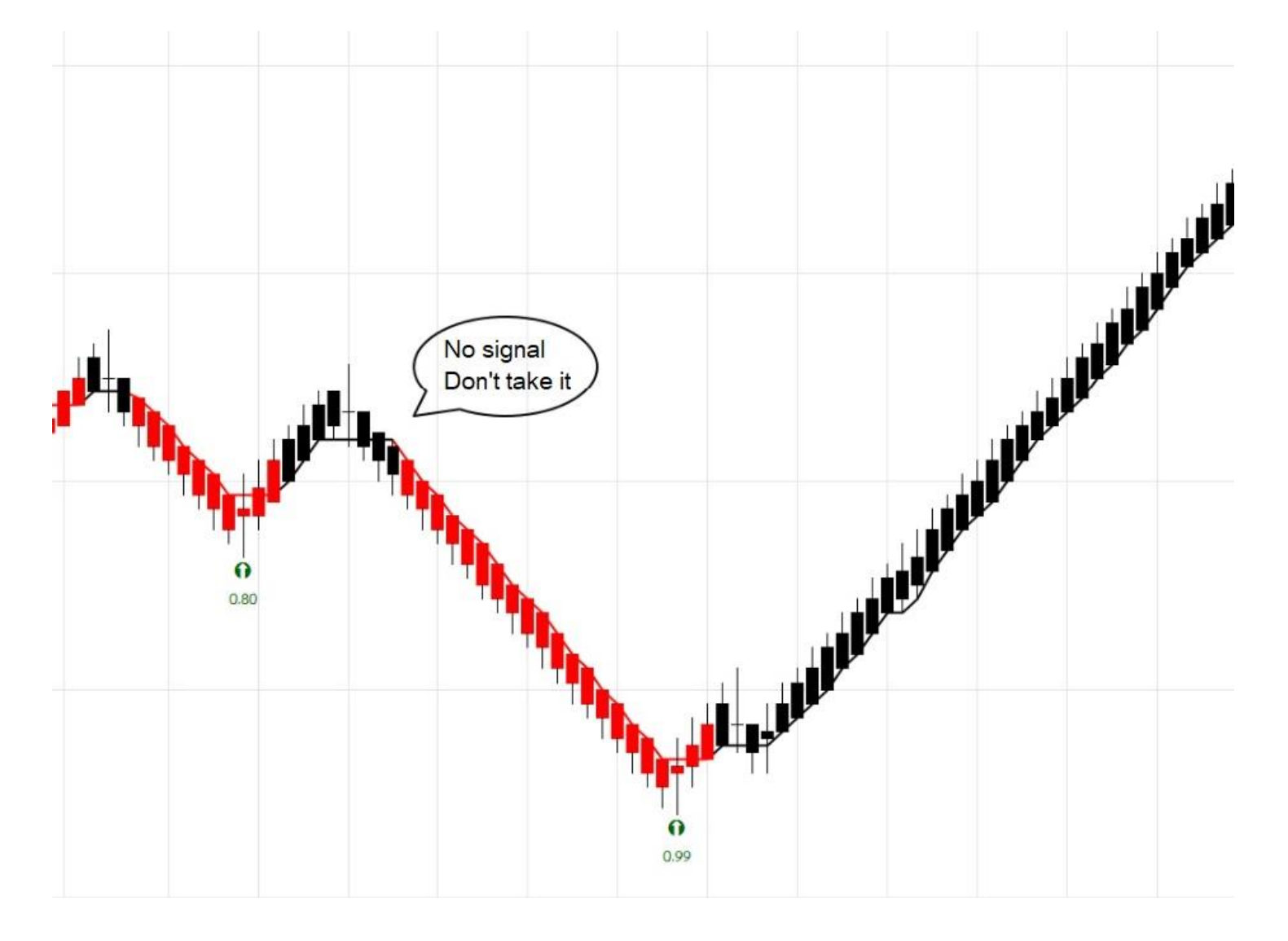

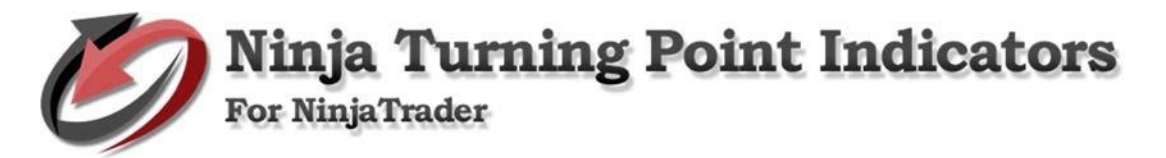

# Top left Display Box

| Chart    | ES 03-23              | *       | TPRenko               | ×      | ηİ)  |       | Ð      | Θ       | ₽      | Ŕ      | 뛰  | ΞŪ | N | ۶.<br>۲ |  |
|----------|-----------------------|---------|-----------------------|--------|------|-------|--------|---------|--------|--------|----|----|---|---------|--|
| ITurning | _Points_Indicator™(ES | 03-23 ( | TPRenko),300,false,1. | 5,true | TPRe | nko,0 | .02,20 | ,19,tru | Je,15, | 7,0,15 | j) |    |   |         |  |
|          | Signal                |         | Long                  |        |      |       |        |         |        |        |    |    |   |         |  |
|          | ML Target             |         | 15 Ticks              |        |      |       |        |         |        |        |    |    |   |         |  |
|          | Strength              |         | Normal                |        |      |       |        |         |        |        |    |    |   |         |  |
|          |                       |         |                       |        |      |       |        |         |        |        |    |    |   |         |  |
|          |                       |         |                       |        |      |       |        |         |        |        |    |    |   |         |  |
|          |                       |         |                       |        |      |       |        |         |        |        |    |    |   |         |  |
|          |                       |         |                       |        |      |       |        |         |        |        |    |    |   |         |  |

- Display position is adjustable
- ML Target is an "Optional target" generally refers to a predetermined price level or profit target that a trader sets for a particular trade. The specific target in ticks to exit a position would depend on the individual trader's trading strategy, risk tolerance, and market conditions.
- When the prediction is in agreement, the strength is typically normal but can occasionally be strong.

## Examples of Trades

Intelligent Turning Point Indicator System – Manual Discretionary System

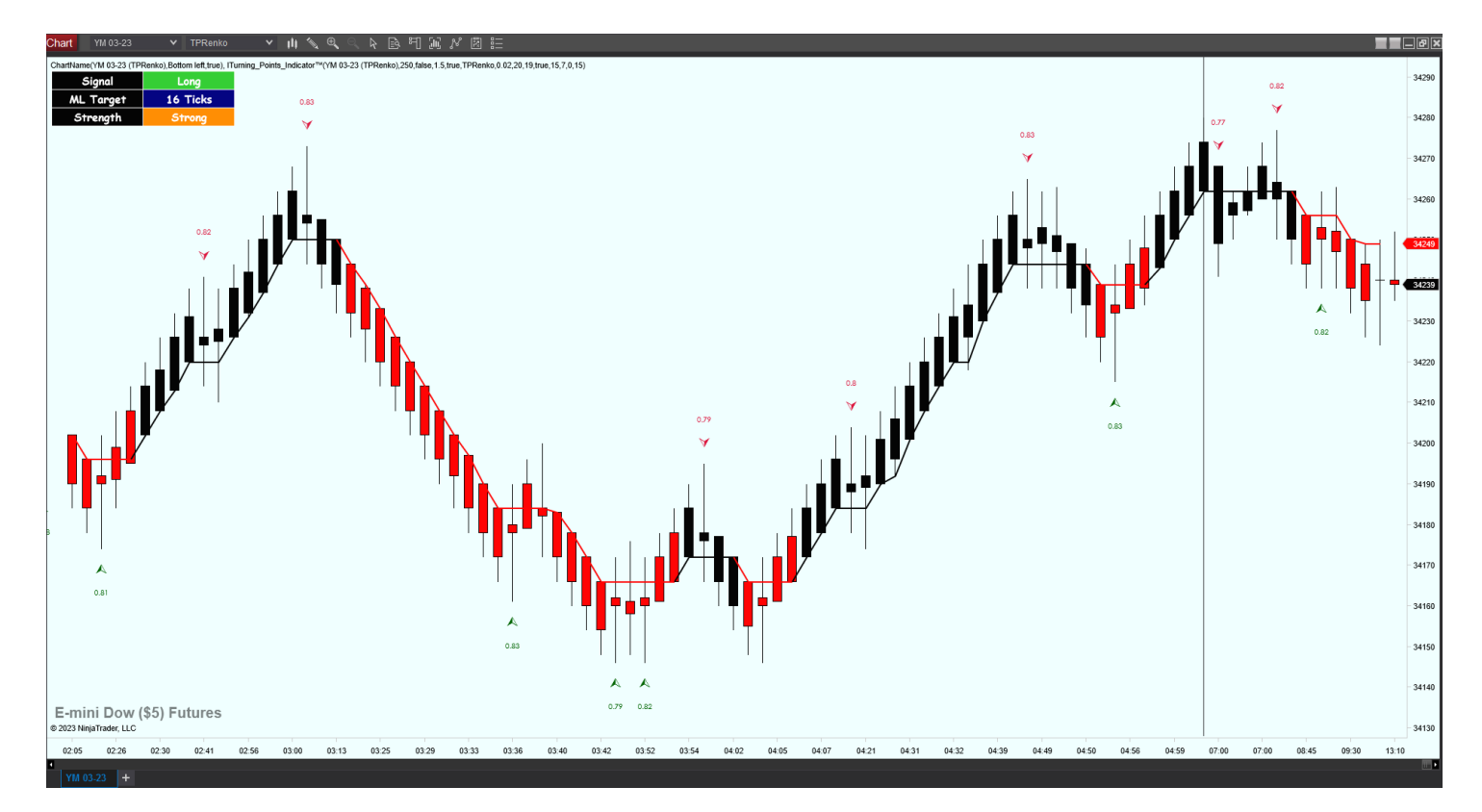

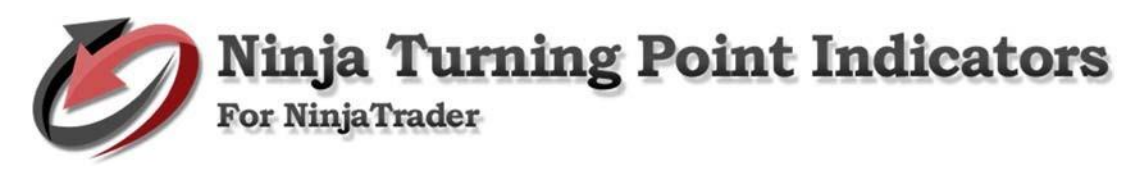

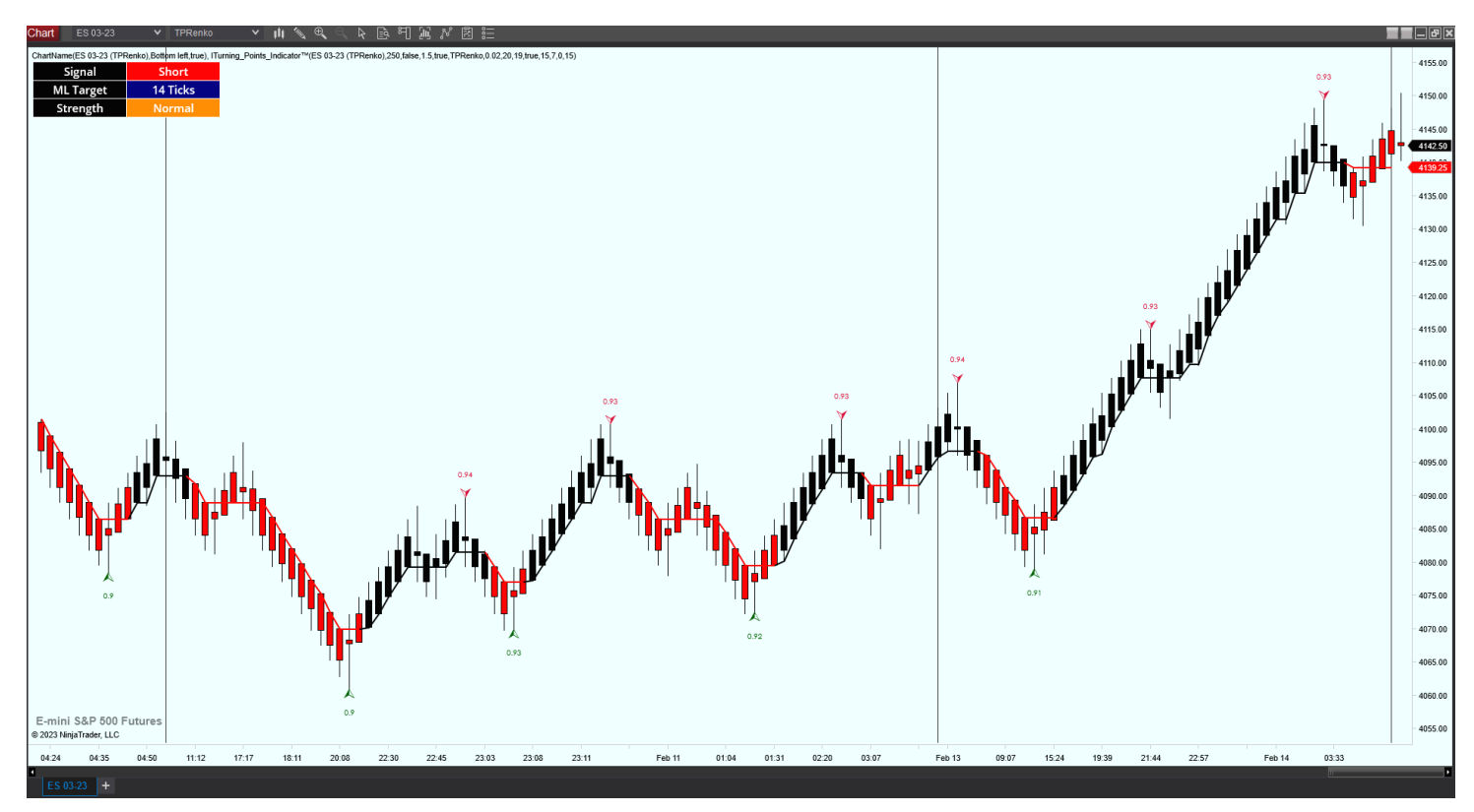

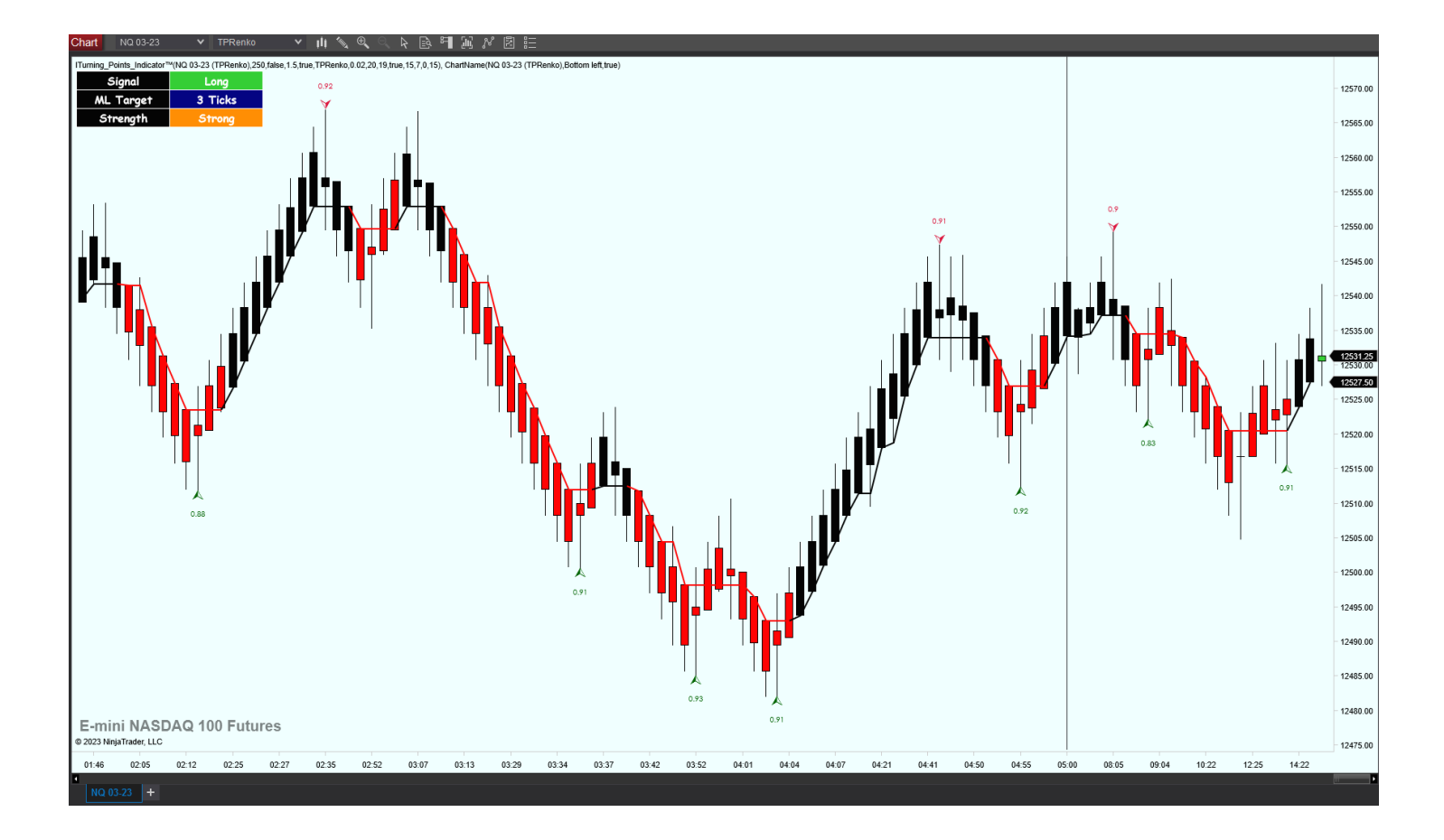

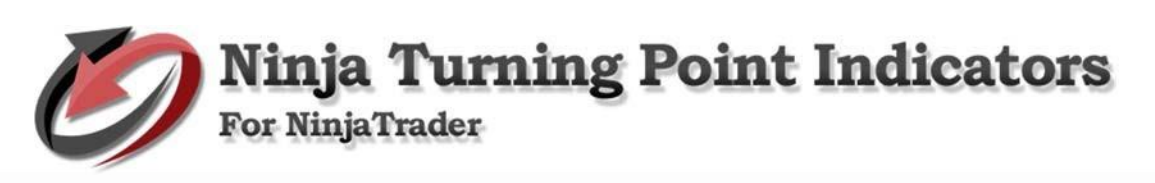

How to Install ITurning Point Indicator System

Open NinjaTrader. Go to File > Utilities > then click Import NinjaScript. Find Turning Points Indicator, then click Open to import.

| Instru Actior Type Quan Limit Stop Stat   Instruments Instruments Instrument Lists   Database Management Hot Keys   Historical Data   Commissions   Risk   Trading Hours   Import   Export   Remove Ninja Script Assembly   Orders   Executions   Strategies               | NINJATRADER New                        | 🗶 Tools 🛛 🖾 Workspaces 🕴                                                                      | 🗘 🖻 Watch 🗖 🗖 🔀        |
|----------------------------------------------------------------------------------------------------|----------------------------------------|-----------------------------------------------------------------------------------------------|------------------------|
| Instrument Lists         Database Management         Hot Keys         Historical Data         Commissions         Risk         Trading Hours         Import         Export         Remove Ninja Script Assembly         Ninja Script Add-On         Global Simulation Mode | Instru Actior Type Quan Limit Stop Sta | Instruments                                                                                   | TIF Accol ID Time Canc |
| Import       Backup File         Export       Historical Data         Remove Ninja Script Assembly       Ninja Script Add-On         Global Simulation Mode       Stock Symbol List                                                                                        |                                        | Instrument Lists<br>Database Management<br>Hot Keys<br>Historical Data<br>Commissions<br>Risk |                        |
| Orders     Executions     Strategies     Kemove Ninja Script Assembly     Ninja Script Add-On       Global Simulation Mode     Stock Symbol List                                                                                                    |                                        | Irading Hours                                                                                 |                        |
| Orders       Executions       Strategies       Historical Data         V       Global Simulation Mode       Stock Symbol List                                                                                                    |                                        | Export                                                                                        | Backup File            |
| ✓     Global Simulation Mode     Stock Symbol List                                                                                                    | Orders Executions Strategies           | Remove NinjaScript Assembly                                                                   | Historical Data        |
| Options                                                                                                    |                                        | ✓ Global Simulation Mode<br>Options                                                           | Stock Symbol List      |

• NinjaTrader successfully imported all indicators... To continue, click OK.

| (W) Import                                                                                 |                                                          |                                                         |          |        |        |     |          |          |                      |     |      |                                              |          |          | × |
|--------------------------------------------------------------------------------------------|----------------------------------------------------------|---------------------------------------------------------|----------|--------|--------|-----|----------|----------|----------------------|-----|------|----------------------------------------------|----------|----------|---|
| $\leftrightarrow \rightarrow \land \land \downarrow \diamond$                              | This PC → D                                              | ownloads                                                |          |        |        |     |          |          |                      | ~ ( | 3    | Search D                                     | ownloads |          | م |
| Organize  New folder                                                                       |                                                          |                                                         |          |        |        |     |          |          |                      |     |      |                                              |          | <b>-</b> | ? |
| > Searches                                                                                 | <ul> <li>Name</li> </ul>                                 | Date m                                                  | odified  |        | Туре   |     |          |          | í                    |     |      |                                              |          |          |   |
| Videos                                                                                     | V Toda <u>y</u><br>ITu                                   | fay (1)<br>Turning_Points_Indicator_And_TPRenko_NT8.zip |          |        |        |     |          |          | 2/14/2023 12:57 PM W |     |      | /inRAR ZIP archive                           |          |          |   |
| 3D Objects                                                                                 | yiects v Last week (10) v <                              |                                                         |          |        |        |     |          |          |                      |     |      |                                              |          |          |   |
| File                                                                                       | File name: ITurning_Points_Indicator_And_TPRenko_NT8.zip |                                                         |          |        |        |     |          |          |                      |     | ~    | NinjaScript Archive File (*.zip) Open Cancel |          |          | ~ |
|                                                                                            |                                                          |                                                         |          |        | 0      |     |          | 11       | 415                  |     |      |                                              |          |          |   |
| NINJATE                                                                                    | RADE                                                     | ER                                                      | 🖾 New    |        | t To   | ols |          | <b>T</b> | 0                    |     |      | р. М.                                        | atch     |          |   |
| Instr Actic Type                                                                           | e Quar                                                   | Limi Sto                                                | p State  | Fille⊦ | Avg.   | Rem | Nam      | Strat    | occ                  | TIF | Acco | ID                                           | Time     | Can      |   |
|                                                                                            |                                                          |                                                         |          |        |        |     |          |          |                      |     |      |                                              |          |          |   |
|                                                                                            | Γ                                                        | Import                                                  |          |        |        |     |          |          |                      |     | ×    |                                              |          |          |   |
| NinjaTrader successfully imported all scripts contained in to<br>NinjaScript Archive File. |                                                          |                                                         |          |        |        |     | ed in th |          |                      |     |      |                                              |          |          |   |
|                                                                                            |                                                          |                                                         |          |        |        |     |          |          |                      | OK  |      |                                              |          |          |   |
|                                                                                            |                                                          |                                                         |          |        |        |     |          |          |                      |     |      |                                              |          |          |   |
|                                                                                            |                                                          |                                                         |          |        |        |     |          |          |                      |     |      |                                              |          |          |   |
| Orders                                                                                     | Execu                                                    | utions                                                  | Strategi | es     | Positi | ons | Acco     | unts     | Log                  |     | +    |                                              |          |          |   |

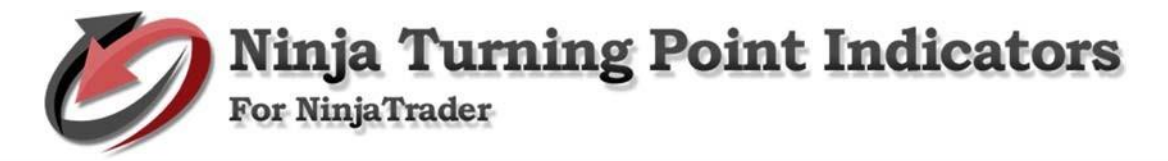

How to Use ITurning Point Indicator System

Go to NinjaTrader - Control Center.

• Go to New > then click Chart.

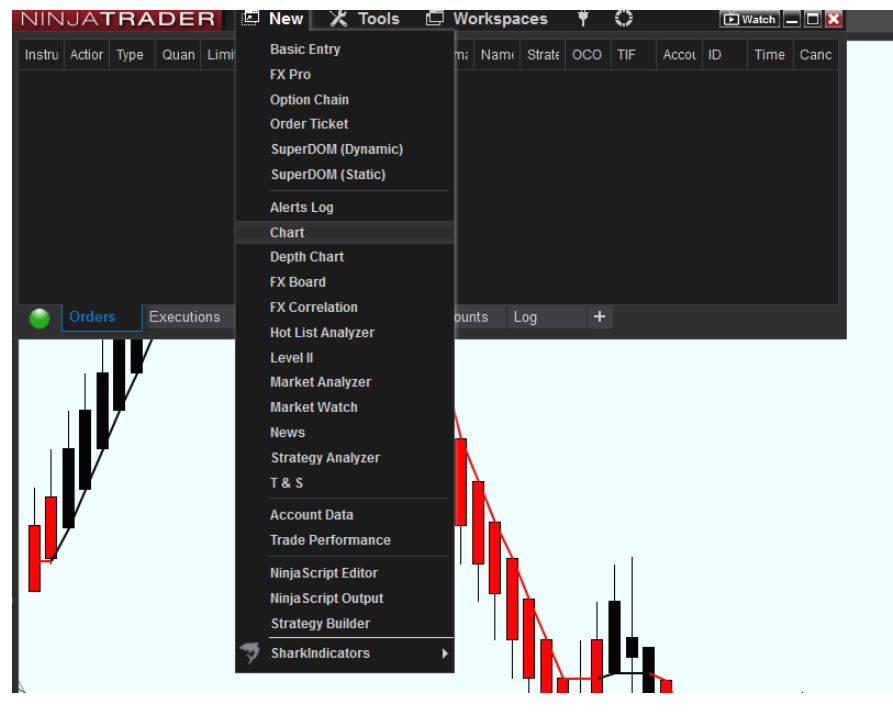

Indicator Setup Variables

Turning Point – TP Renko Bar

• Add instrument/s. Set, then click OK to continue.

| Data Series           |                       |                                                                                   |                                       |                | × |  |  |  |  |
|-----------------------|-----------------------|-----------------------------------------------------------------------------------|---------------------------------------|----------------|---|--|--|--|--|
| Instrument NQ 03-23 V |                       |                                                                                   |                                       |                |   |  |  |  |  |
| Applied               | Properties            |                                                                                   |                                       |                | ÷ |  |  |  |  |
| NQ 03-23 (TPRenko)    | ▼ Data Series         |                                                                                   |                                       |                |   |  |  |  |  |
|                       | Price based on        | Last                                                                              |                                       | *              |   |  |  |  |  |
|                       | Туре                  | TPRen                                                                             | TPRenko                               |                |   |  |  |  |  |
|                       | Brick Size            | 19                                                                                | 19                                    |                |   |  |  |  |  |
|                       | ▼ Time frame          |                                                                                   |                                       |                |   |  |  |  |  |
|                       | Load data based on    | Days                                                                              | Days                                  |                |   |  |  |  |  |
|                       | Days to load          |                                                                                   |                                       |                |   |  |  |  |  |
|                       | End date              | <u></u> [] [] [] [] [] [] [] [] [] [] [] [] []                                    | 02/14/2023                            |                |   |  |  |  |  |
|                       | Trading hours         | <use i<="" td=""><td colspan="6"><use instrument="" settings=""></use></td></use> | <use instrument="" settings=""></use> |                |   |  |  |  |  |
|                       | Break at EOD          |                                                                                   |                                       |                |   |  |  |  |  |
|                       |                       |                                                                                   |                                       |                |   |  |  |  |  |
|                       | Chart style           | Candle                                                                            | Candlestick                           |                |   |  |  |  |  |
|                       | Bar width             |                                                                                   |                                       |                |   |  |  |  |  |
|                       | Candle body outline   | _                                                                                 | Solid, 1px                            |                |   |  |  |  |  |
|                       | Candle wick           |                                                                                   | Solid, 1px                            |                |   |  |  |  |  |
|                       | Color for down bars   |                                                                                   | Red                                   | ~              |   |  |  |  |  |
|                       | Color for up bars     |                                                                                   | LimeGreen                             |                |   |  |  |  |  |
|                       | Name                  | Candlestick                                                                       |                                       |                |   |  |  |  |  |
|                       | ▼ Visual              |                                                                                   |                                       |                |   |  |  |  |  |
|                       | Auto scale            |                                                                                   |                                       |                |   |  |  |  |  |
|                       | Center price on scale |                                                                                   |                                       |                |   |  |  |  |  |
| odd remove            |                       |                                                                                   |                                       | propot toronko |   |  |  |  |  |
| add remove            |                       |                                                                                   |                                       | preset tprenko |   |  |  |  |  |
|                       |                       | ОК                                                                                | Cancel                                | Apply          |   |  |  |  |  |

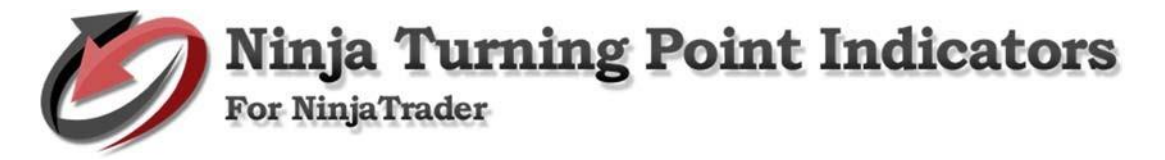

ITurning Point Indicator

• Add ITurning Point indicator - Right click on chart and select Indicators...

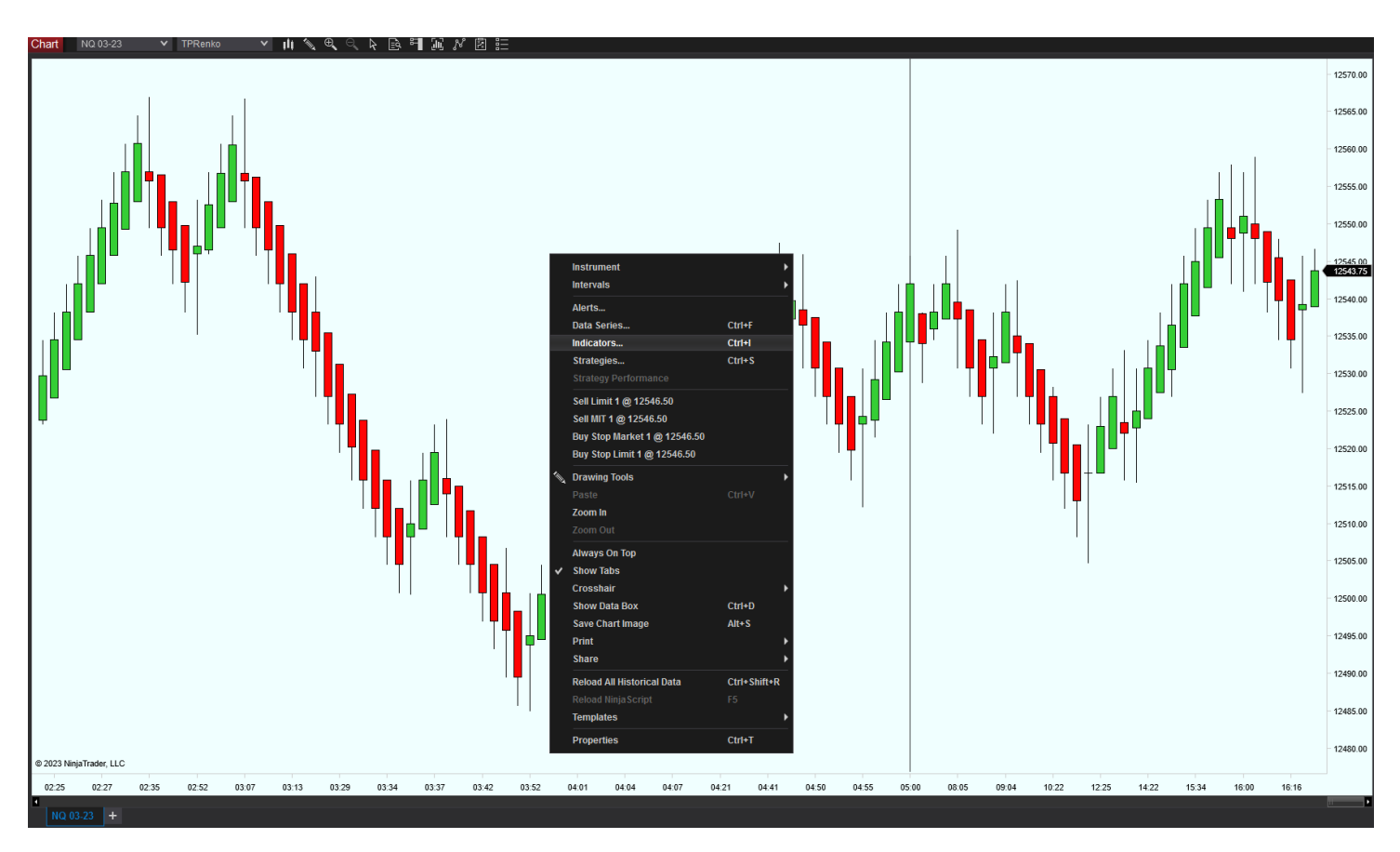

Select ITurning\_Points\_Indicator and Setup Parameters.

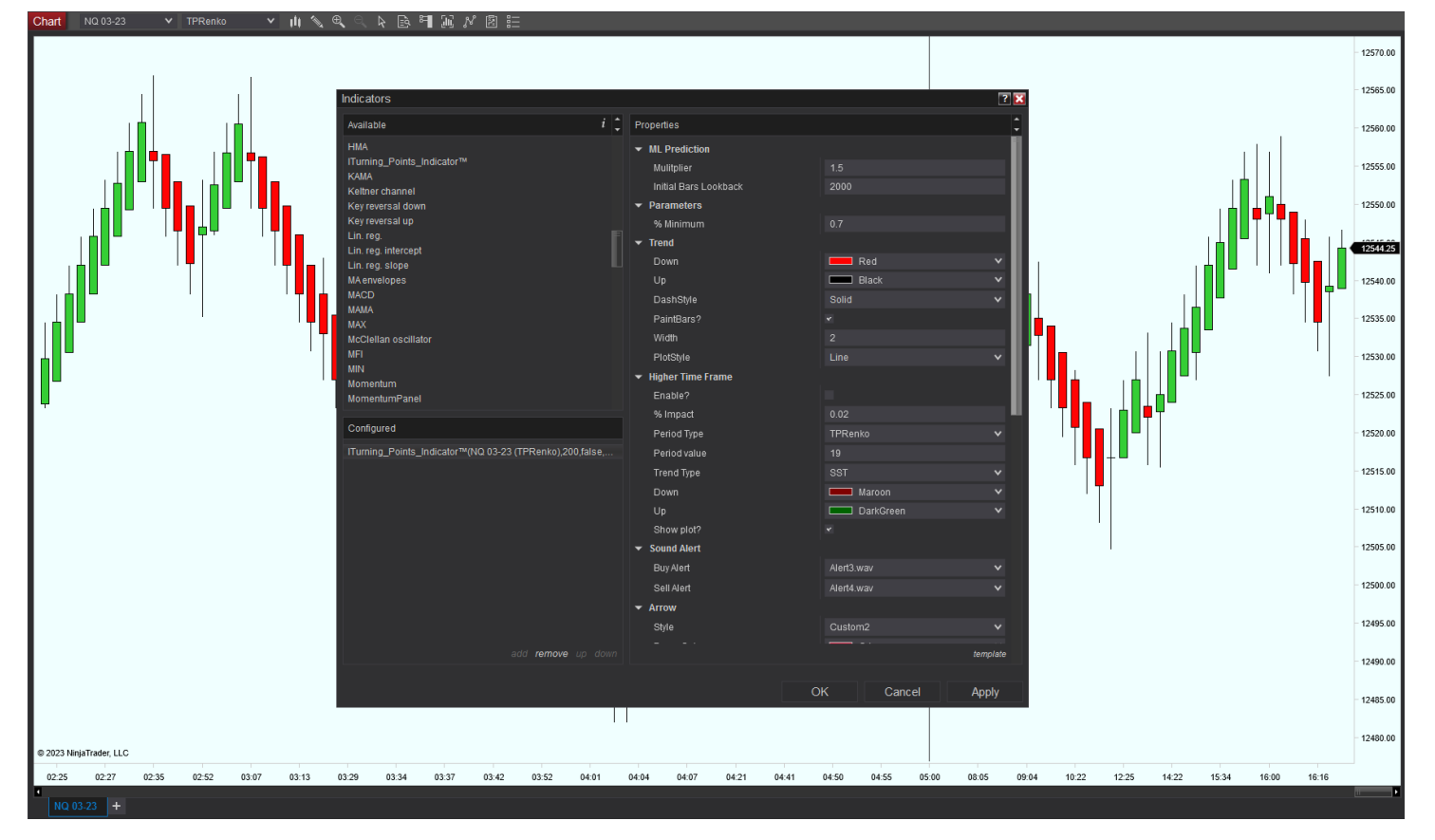

- Parameters:
  - 1. The **Multiplier** parameter typically ranges from 0.1 to 1 and affects the signal percentage. Increasing its value can make the signal more aggressive, and it may subtract if the signal is not in agreement.

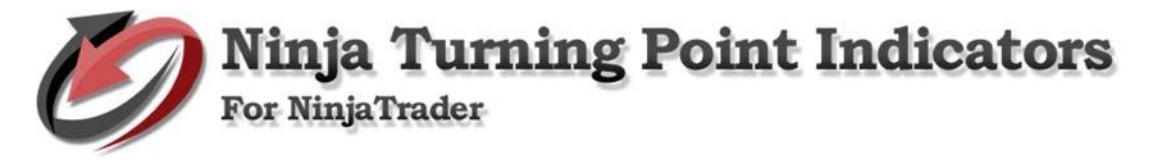

- 2. The **Percent minimum** parameter allows the user to define a threshold or minimum requirement for a signal to be considered valid. This parameter ensure that only relevant and high-quality signals are used in decision-making.
- Click Apply then click OK to continue

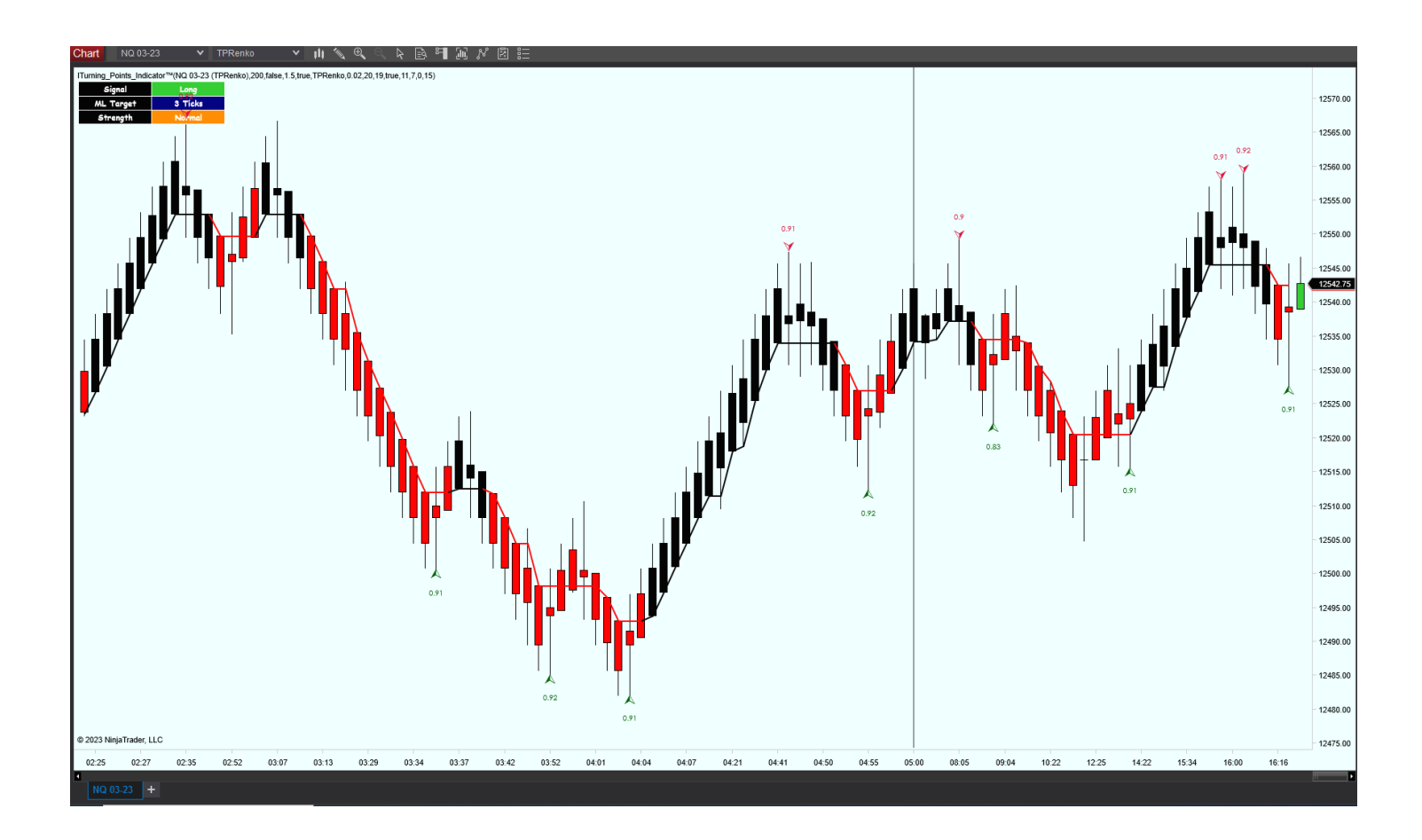